# 1000i SIP 블루투스 설정 가이드

| Version | Date       | 내용                                             |
|---------|------------|------------------------------------------------|
| 1.0     | 2022/10/07 | 초판 발행                                          |
| 1.1     | 2024/09/29 | 블루투스 헤드셋 사용 모델 추가 (Apple AirPods, Galaxy Buds) |
| 1.2     | 2025/02/28 | 회사명 변경                                         |

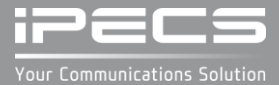

### Contents

• 소개

- LCD 메뉴
  - 소프트 버튼과 블루투스 상태 아이콘
  - 블루투스 설정
  - 블루투스 켜기 / 검색
  - 검색된 블루투스 헤드셋 연결
  - 저장된 블루투스 헤드셋 연결
  - 연결된 블루투스 헤드셋 연결해제
  - 연결된 블루투스 헤드셋 삭제
  - 저장된 블루투스 헤드셋 삭제
  - 블루투스 끄기

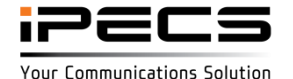

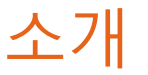

1040i와 1050i에는 USB 포트가 제공되고, 블루투스 동글을 사용하여 블루투스 헤드셋을 사용합니다. 블루투스 설정을 위한 LCD 메뉴를 설명합니다. 블루투스 설정 메뉴는 블루투스 동글이 설치된 경우 표시됩니다. 우선 단말 의 후면에 위치한 USB 포트에 블루투스 동글을 연결합니다.

참고: 1000i 블루투스는 헤드셋 프로파일(HSP)만 지원되며, 헤드셋 버튼은 착신된 링 응답과 통화 종료로만 동작됩니다.

#### ▪ 지원 단말

- 1040i와 1050i (R2.3.01 이후 버전)

#### • 사용 가능 블루투스 동글 및 헤드셋

IPECS 단말기와 사용 가능한 블루투스 동글과 헤드셋의 권장 모델입니다.

**블루투스 동글** (CSR 칩셋을 사용하는 블루투스 4.0 동글만 호환 가능함)

- ASUS USB-BT400 USB Adapter (Bluetooth 4.0 USB Adapter)
- TP-LINK UB400 (Bluetooth 4.0)
- UGREEN USB Bluetooth 4.0 Adapter (Chip model : CSR8510)

#### <u>블루투스 헤드셋</u>

- Plantronics PLT E100 Series
- Jabra STEEL a1.17.0
- Jabra Evolve 75e
- Apple AirPods
- Galaxy Buds

#### <u>주의</u>

- 당사는 권장 모델 이외, 다른 블루투스 동글과 헤드셋은 동작 및 품질을 보증할 수 없습니다.
- 권장 모델은 당사의 호환성 테스트를 통해 추가하거나 변경할 수 있습니다.
- 블루투스 동글과 Wi-Fi 동글은 동시 사용할 수 없습니다. USB 포트에는 반드시 하나의 동글만 연결해야 합니다.

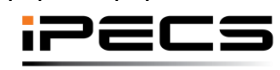

# 1000i SIP LCD 메뉴

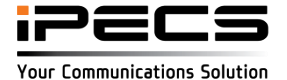

### 소프트 버튼과 블루투스 상태 아이콘

### 블루투스 설정 메뉴에서 사용되는 버튼 설명

| 버튼 이름         | 버튼 기능                                     |
|---------------|-------------------------------------------|
| 이전            | 이전 화면으로 되돌아 갑니다.                          |
| 다음            | 다음 메뉴로 이동합니다.                             |
| 확인            | 선택된 메뉴를 실행합니다.                            |
| 켜기            | 블루투스 기능을 켭니다.                             |
| 끄기            | 블루투스 기능을 끕니다.                             |
| 검색            | 주변의 블루투스 헤드셋을 찾습니다.                       |
| 취소            | 진행 중인 동작을 중지합니다.                          |
| 연결            | 검색된 블루투스 헤드셋이나 저장된 블루투스 헤드셋을 연결합니다.       |
| 연결해제          | 블루투스 헤드셋의 연결이 해제되지만, 헤드셋 정보는 그대로 유지됩니다.   |
| 삭제            | 연결된 블루투스 헤드셋은 연결 해제되며, 헤드셋 정보도 지워집니다.     |
| >             | 네비게이션 오른쪽 버튼을 사용하여 소프트 메뉴의 다음 페이지로 이동합니다. |
| 네비게이션/볼륨 업/다운 | 메뉴 또는 헤드셋 목록에서 항목을 이동할 때 사용됩니다.           |

#### 블루투스 헤드셋이 연결되면, 상단 상태 바에서 블루투스 연결 상태 아이콘 표시

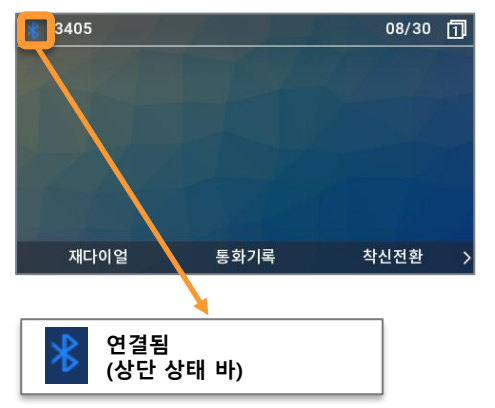

#### 블루투스 헤드셋이 연결되어 있지 않으면, 상단 상태 바에 연결 해제 상태 아이콘 표시

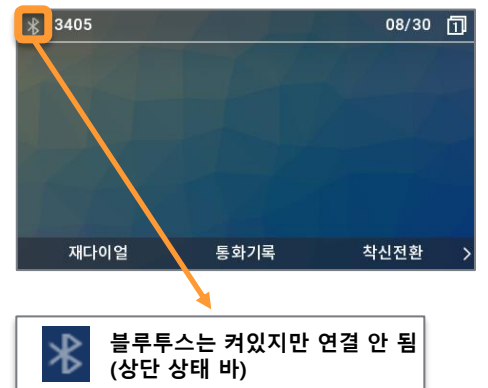

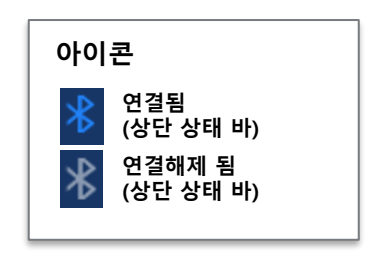

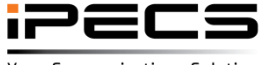

[LCD]

Your Communications Solution

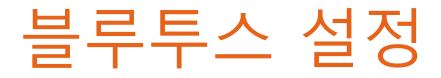

### [LCD]

### 블루투스 설정 메뉴는 블루투스 동글이 장착된 경우에만 표시됩니다.

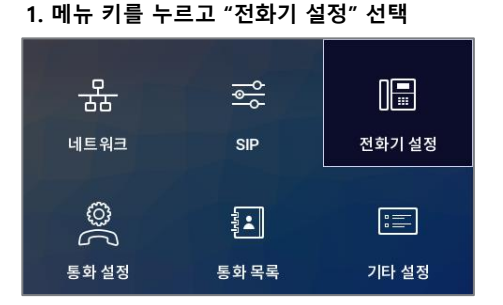

#### 2. "15. 블루투스 설정" 선택

| 전화기 설정      |    |    |  |  |
|-------------|----|----|--|--|
| 10. 단축번호 사용 |    |    |  |  |
| 11.키톤       |    |    |  |  |
| 12. 언어      |    |    |  |  |
| 13. 조명 설정   |    |    |  |  |
| 14. 화면 꺼짐   |    |    |  |  |
| 15. 블루투스 설정 |    |    |  |  |
| ☆ 이전        | 다음 | 확인 |  |  |

- •0 단계. 블루투스 USB 동글 연결
- 1 단계. 단말기 켜기
- 2 단계. 블루투스 헤드셋 연결하기
- 3 단계. 블루투스 헤드셋 연결해제

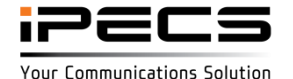

## 블루투스 켜기 및 검색

#### 1. "블루투스 설정" 메뉴 선택

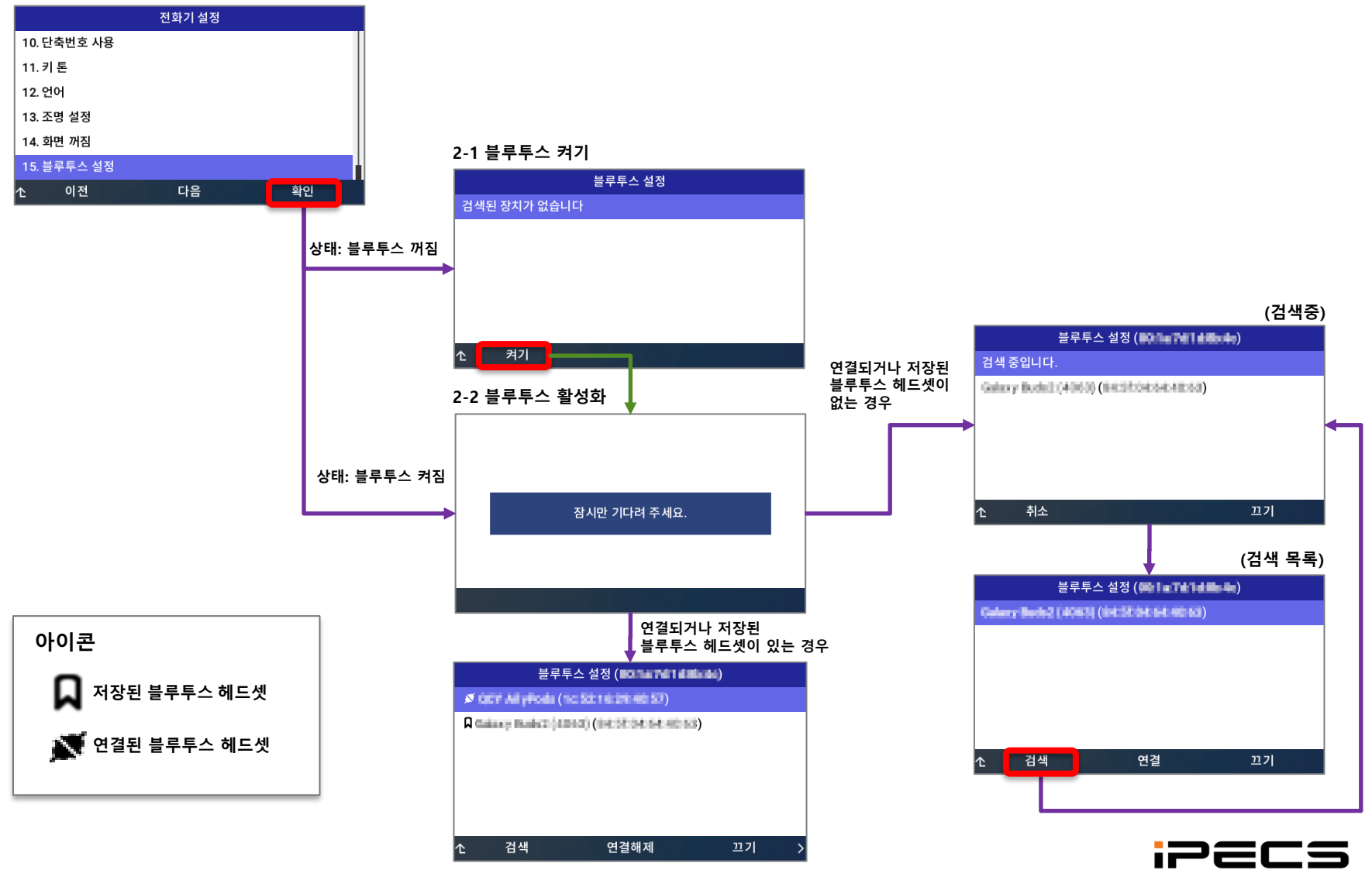

© IPECS Co., Ltd. 2025 | External | 2025. 02. 28 | Page 7

Your Communications Solution

[LCD]

### 검색된 블루투스 헤드셋 연결

#### 1. 검색된 블루투스 헤드셋을 선택하고 "연결" 누르기

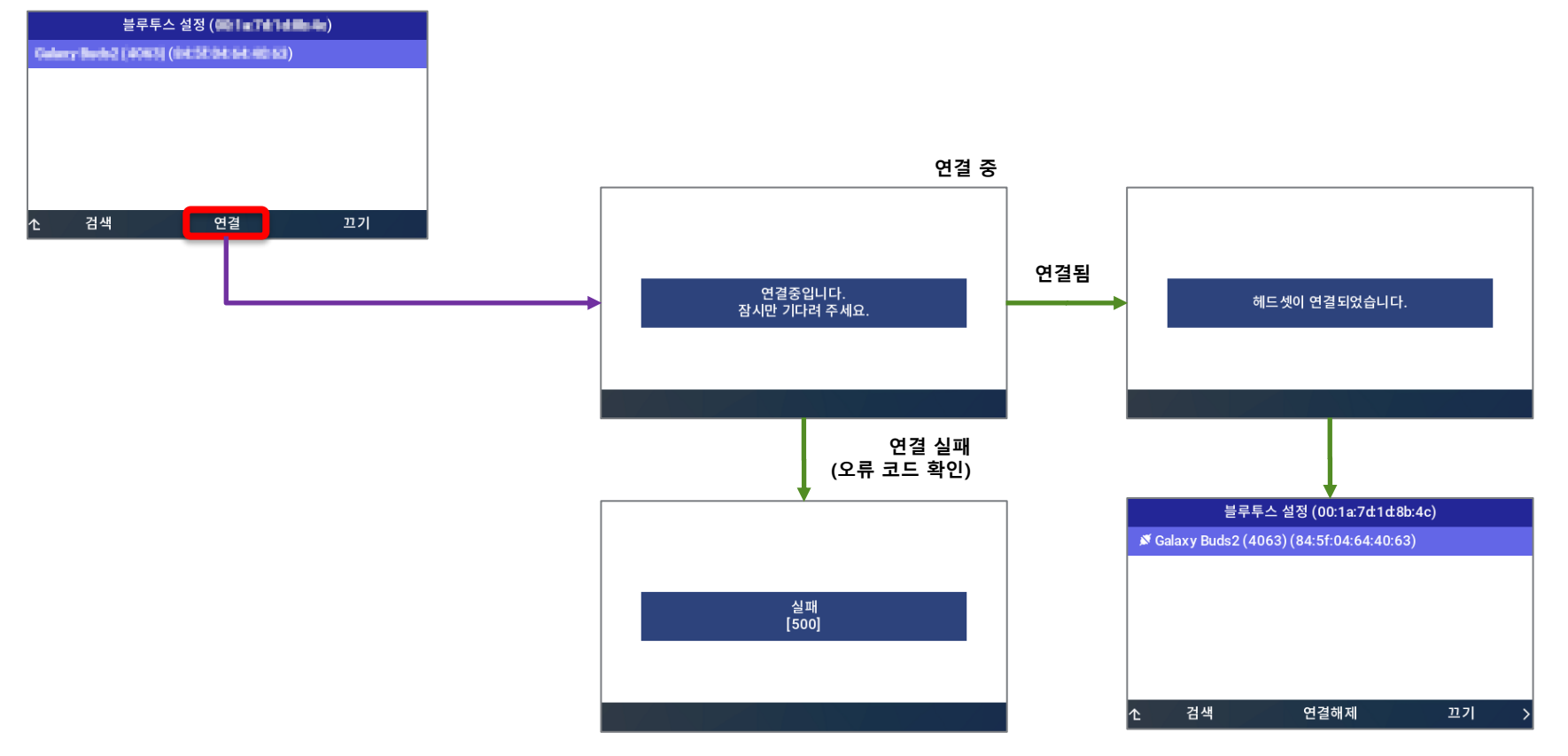

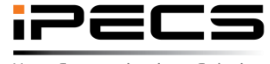

© IPECS Co., Ltd. 2025 | External | 2025. 02. 28 | Page 8

Your Communications Solution

[LCD]

### 저장된 블루투스 헤드셋 연결

#### 1. 저장된 블루투스 헤드셋을 선택하고 "연결" 누르기

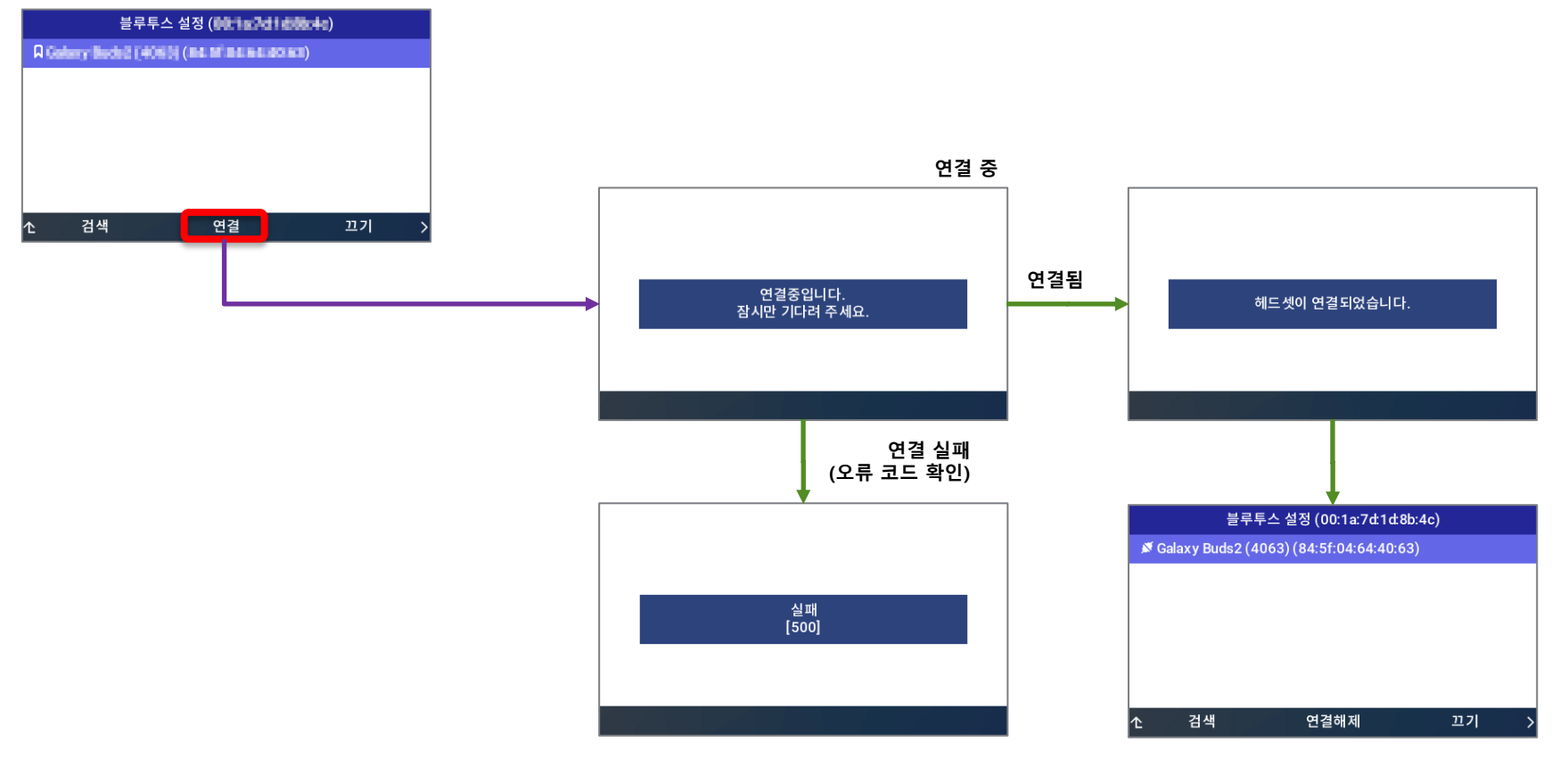

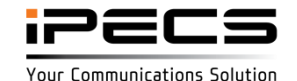

### 연결된 블루투스 헤드셋 연결해제

#### 1. 연결된 블루투스 헤드셋을 선택하고 "연결해제" 누르기

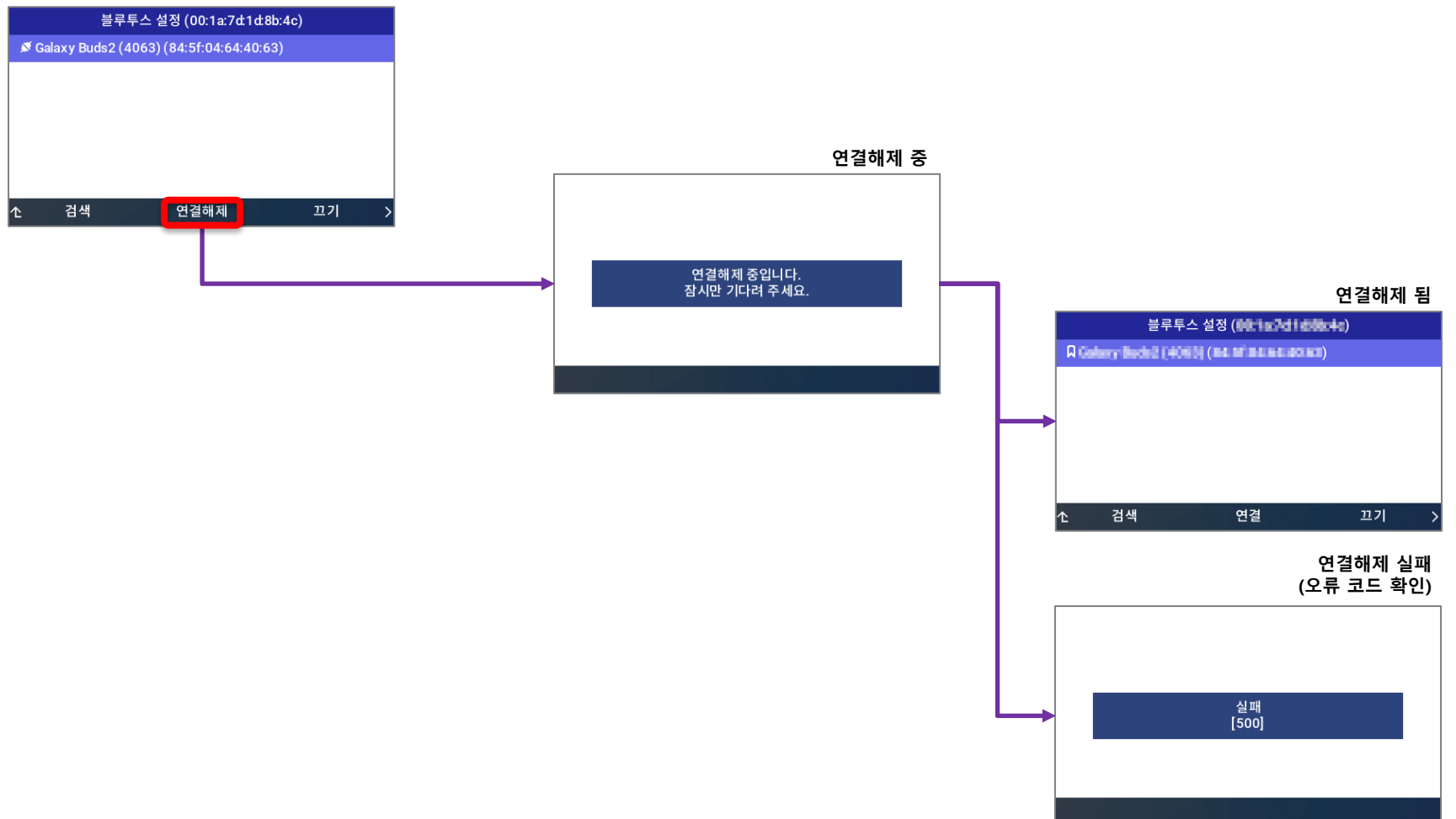

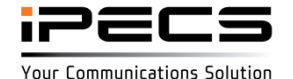

[LCD]

### 연결된 블루투스 헤드셋 삭제

#### 1. 연결된 블루투스 헤드셋을 선택하고 "삭제" 누르기

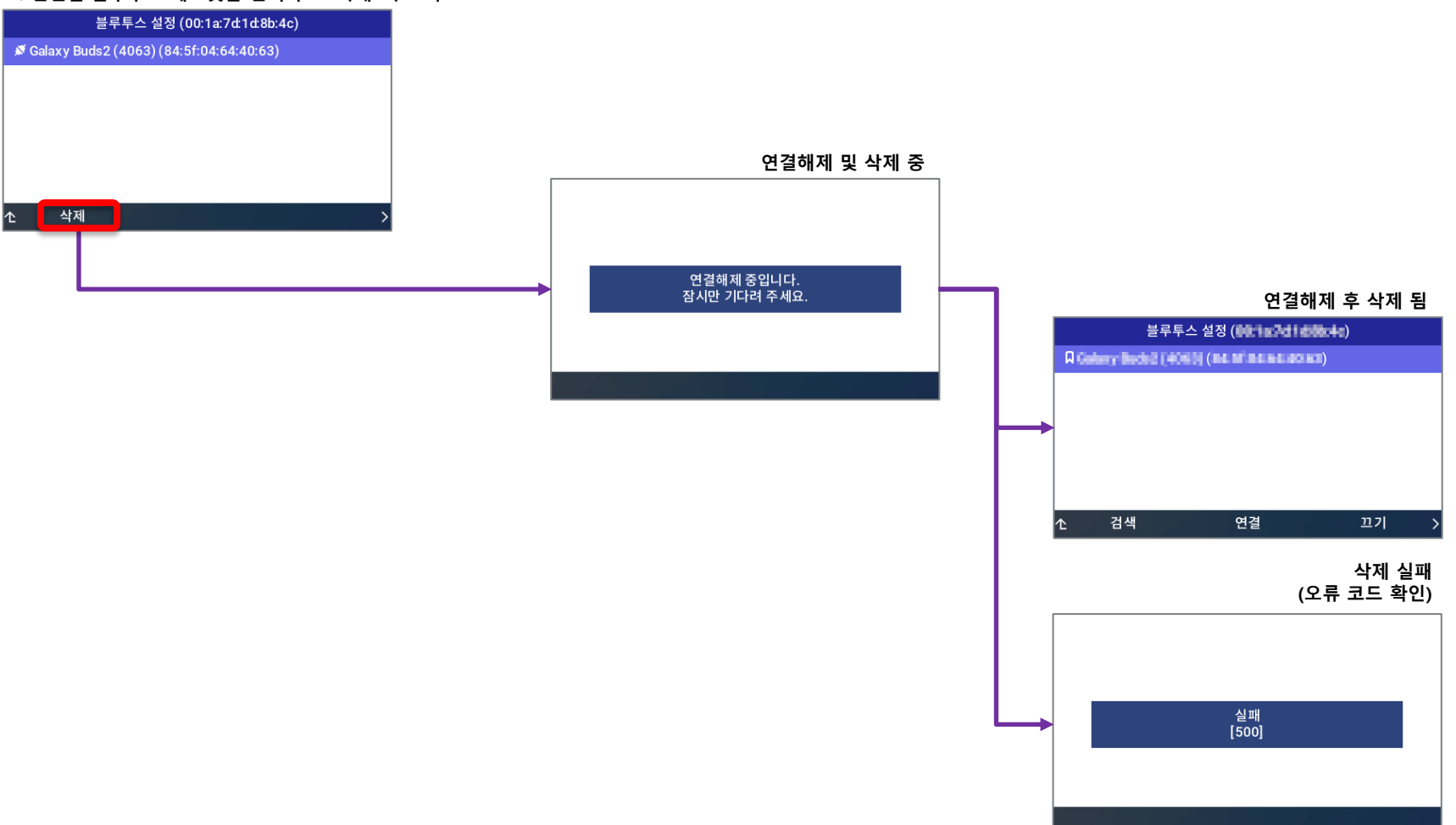

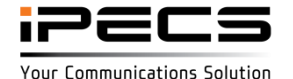

[LCD]

### 저장된 블루투스 헤드셋 삭제

#### 1. 저장된 블루투스 헤드셋을 선택하고 "삭제" 누르기

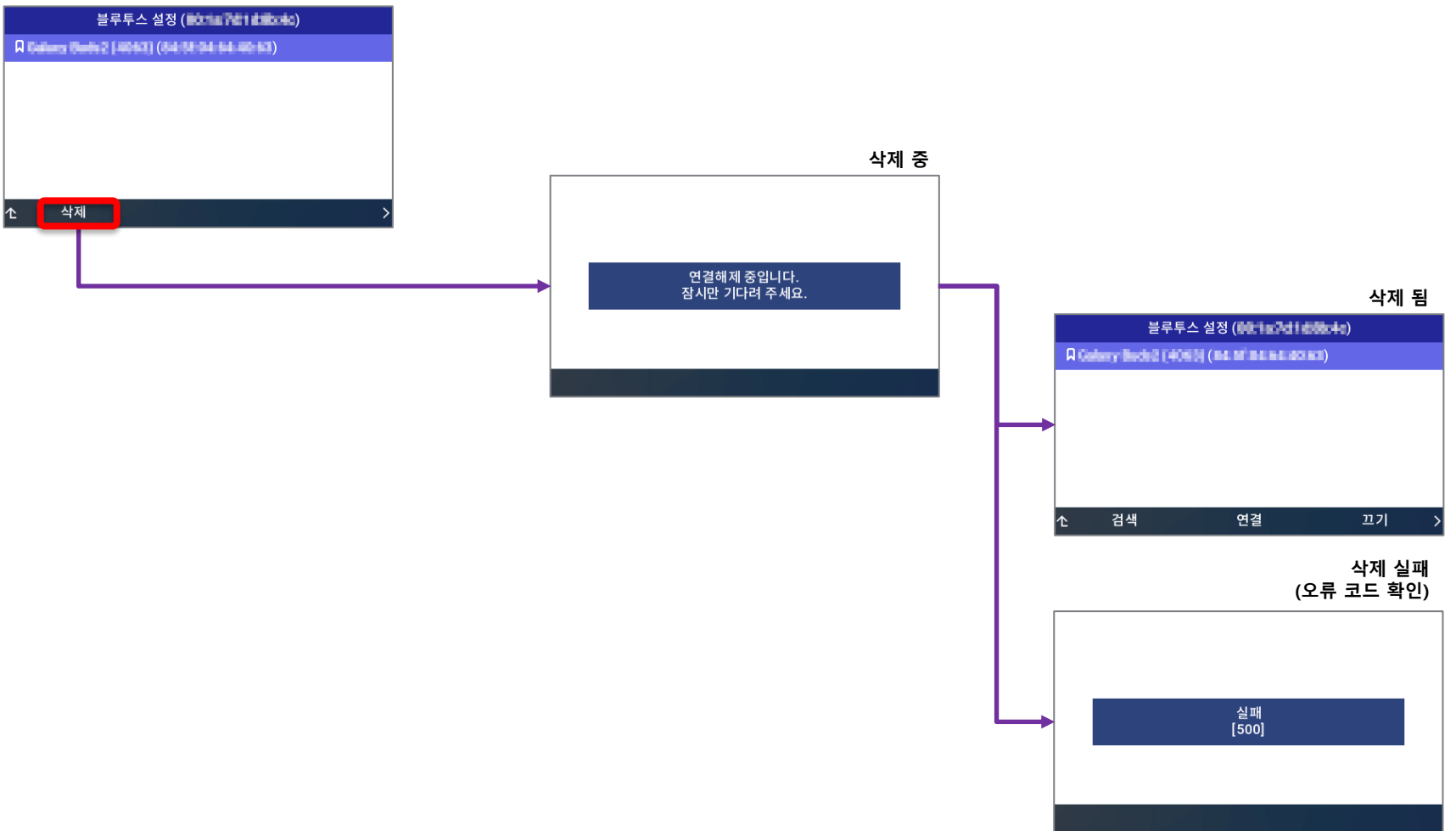

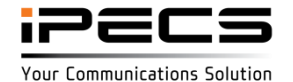

[LCD]

### 블루투스 끄기

## [LCD]

#### 1-1. "끄기" 누르기

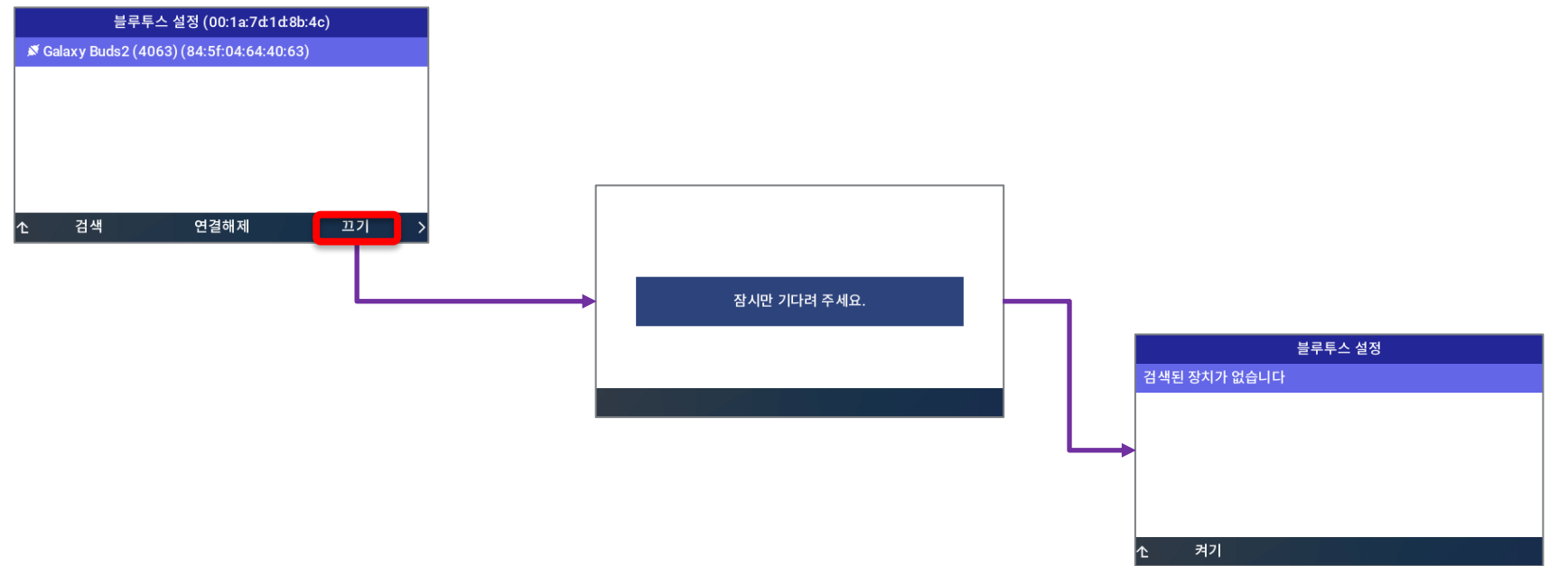

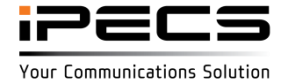

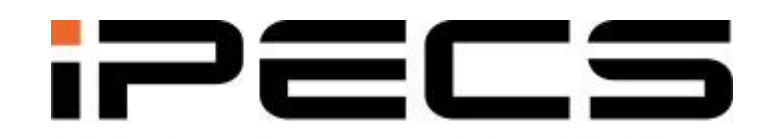

Your Communications Solution